# PCIE DIO V1.X

# **User Manual**

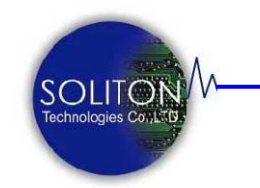

Soliton Technologies CO., www.soliton.com.tw

Soliton Technologies CO., LTD

| 1. | PCIE DIO 簡介 | 03 |
|----|-------------|----|
|    | 1.1. 功能介紹   | 03 |
|    | 1.2. 產品內容   | 04 |
|    | 1.3. 光碟內容   | 04 |
| 2. | 瞭解 PCIE DIO | 05 |
|    | 2.1. 特性規格   | 05 |
| 3. | 硬體安裝        | 06 |
|    | 3.1 硬體配置    | 06 |
|    | 3.2 硬體安裝    | 07 |
| 4. | 安裝驅動程       | 08 |
| 5. | 軟體安裝及解除     | 11 |
|    | 5.1 軟體安裝    | 11 |
|    | 5.2 軟體解除安裝  | 13 |
| 6. | 軟體介紹        | 14 |
| 7. | 注意事項與故障排除   | 17 |
| 8. | 連絡方式        | 18 |
|    |             |    |

#### 1. PCIE DIO 簡介

### 1.1. 功能介紹

PCIE DIO 為 PCI Express x1 介面的 I/O 卡,是專為數位化輸出入自動控制所全新設計的 PCI Express 界面 I/O 卡。將硬體線路設計精簡化,達到低成本、高可靠度的要求。另齊全的軟體支援及即插即用 (Plug &Play) 機制,使用者可簡單、迅速的使用本輸出入控制卡來應用及控制,非常適合於工業自動控制、學校教學實驗、遊戲機控制等用途。卡片是採矮卡設計 (Low Profile) ,可適用於各種高度之電腦機箱。 提供的 I/O 數位輸出入控制線路,除支援基本輸出入控制操作功能外,並有支援產生硬體中斷功能。面板上有一標準 25 pin D-type 接頭,提供 24-bit I/O 信號及另24-bit 則以排針座方式供使用者自定接頭。

## 1.2. 產品內容

| 標準配件 |                               |
|------|-------------------------------|
|      | PCIE DIO 保護卡1 片<br>軟體安裝光碟片1 片 |
| 選購配件 |                               |
|      |                               |

光碟片目錄內容說明如下:

(Microsoft Windows版)

#### PCIE DIO

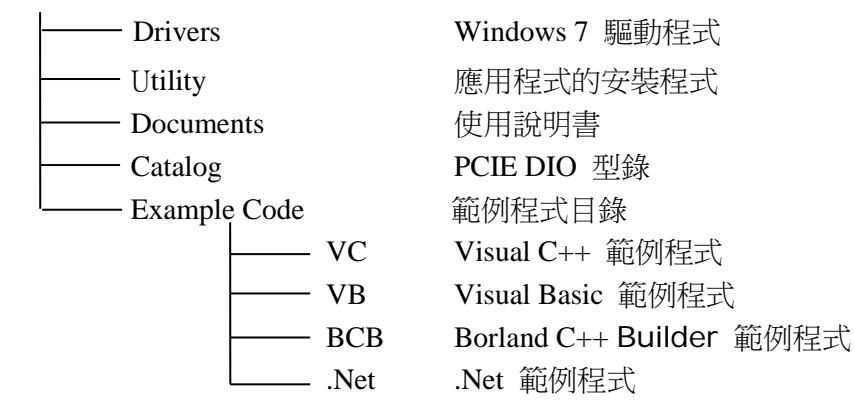

#### 2. 瞭解 PCIE DIO

#### 2.1. 特性規格

- ◆ Support Microsoft Windows operation system 支援 Windows WIN7 (含)以上版本作業系統。
- ◆ Digital I/O Control 提供48 bit (組) I/O 腳位,透過軟體的控制可作獨立的輸出入控制及應用。
- ◆ Hardware Interrupt Support 支援硬體中斷訊號控制。
- ◆ Multi-Card Control Support 可於同一部電腦上,同時可搭配多塊 I/O 控制卡來使用及應用。
- ◆ DLL and Sample Program 提供動態連結程式及範例程式碼,可於 Microsoft Visual Studio、Borland C++ Builder 等編譯程式下,整合開發程式。

#### 產品規格

PCI Express Specification V1.1 Compliant 48-bit Digital I/O Lines Hardware Interrupt Support Byte Write to Write Latency Time ~128(ns) Plug & Play **Digital Output** Channels: 48 Voltage : 3.3V Logic 0: 0.4V (Max) Logic 1 : 2.4V (Min) **Digital Input** Channels: 48 Voltage : 3.3V Logic 0 : 0.8V (Max) Logic  $1 \div 2.0V$  (Min) Operating Temperature 0° ~ 55° C

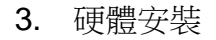

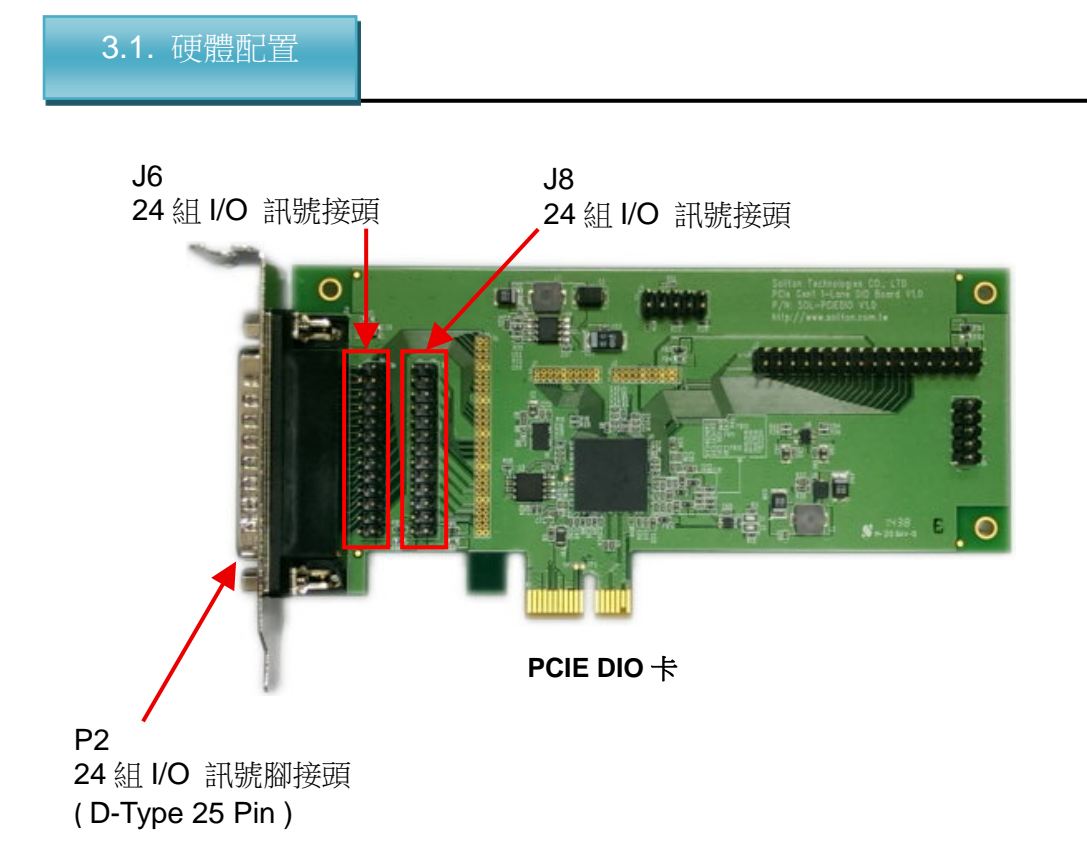

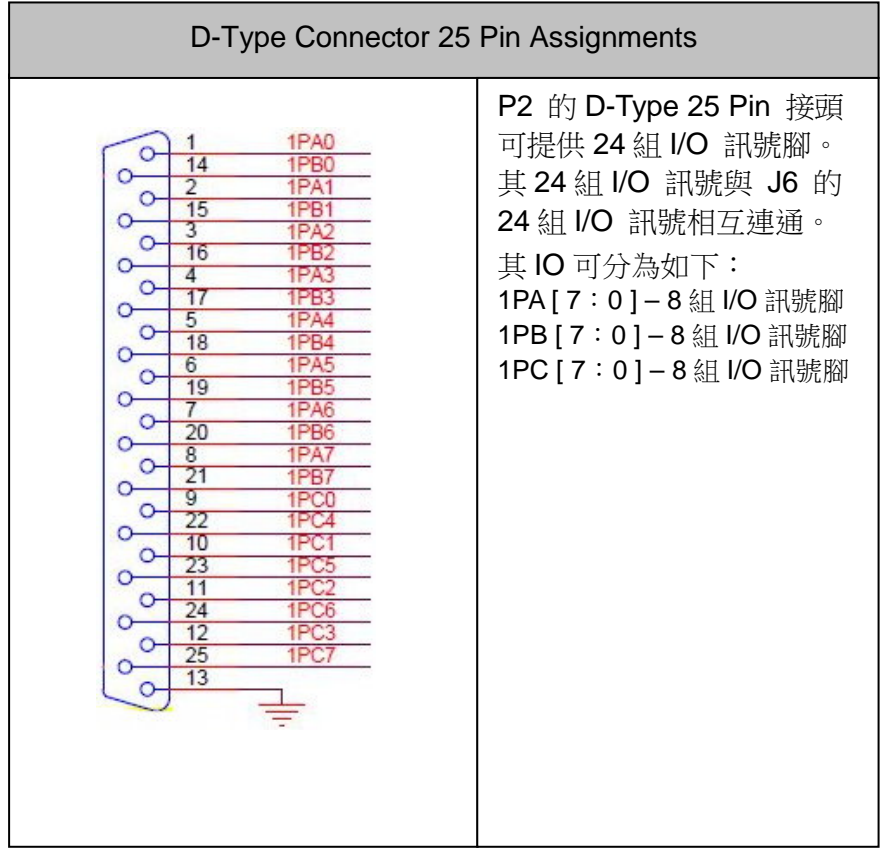

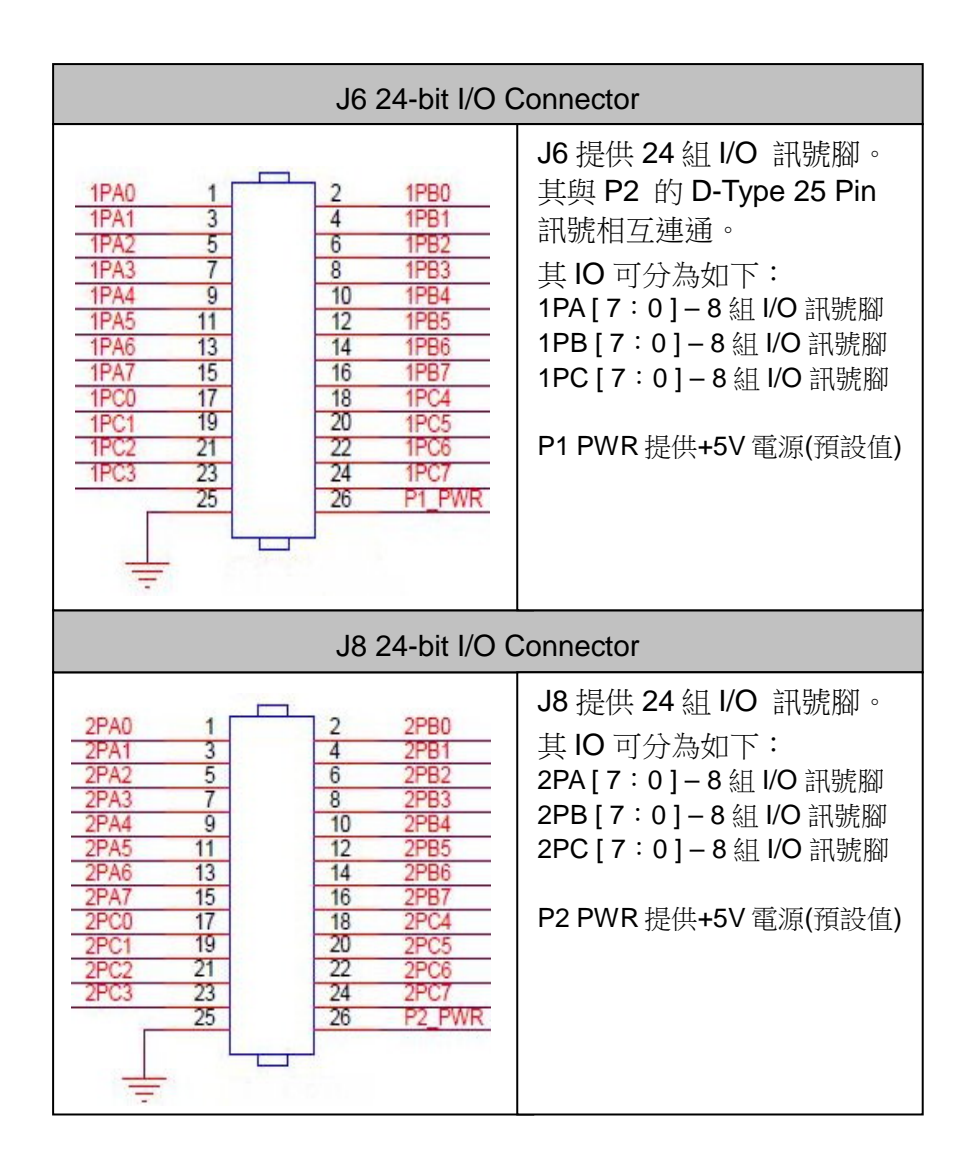

#### 3.2. 硬體安裝

在安裝卡片之前,請先將電腦關機,再將 AC 電源線從插座拔除並依下列步驟完成硬 體安裝。

- 1. 打開電腦機箱蓋。
- 2. 從防靜電袋取出 PCIE DIO 卡直接插在主機板上任何一個 PCI Express x1 或 PCI Express x16 的插槽上。
- 3. 確定插入插槽定位後,以螺絲將卡片固定緊於機箱內即可。
- 4. 將AC電源線插回電源端的插座,開啟電腦主機電源。
- 5. 電腦系統會自動偵測到 PCIE DIO,並且要求安裝驅動程式。
- 6. 硬體安裝完成,如上圖所示。

#### 4. 安裝驅動程式

# 安裝驅動程式

- 1. 當第一次使用 PCIE DIO 且正確被安裝於電腦上後,系統會出現新增硬體的視窗訊息,並且要求安裝驅動程式。
- Microsoft Windows 用戶請按 開始→控制台 →系統 → 硬體→ 裝置管理員 → 查看 PCIE DIO 的驅動程式安裝狀態,初次安裝會出現如下圖視窗。 備註:Windows WIN7 (含)以上版本作業系統。

|                                                         | × |
|---------------------------------------------------------|---|
| 檔案(F) 執行(A) 檢視(V) 說明(H)                                 |   |
|                                                         |   |
| SolTest1                                                |   |
| ▷ 🥁 IDE ATA/ATAPI 控制器                                   |   |
| ⊳ 💇 Jungo                                               |   |
| ▶ 場間 人性化介面裝置                                            |   |
|                                                         | = |
|                                                         |   |
| ▲······/② 共氾装直<br>□ □ □ □ □ □ □ □ □ □ □ □ □ □ □ □ □ □ □ |   |
| ·····································                   |   |
|                                                         |   |
|                                                         |   |
| ▶ 響 連接埠 (COM 和 LPT)                                     |   |
| ▶ 承 滑鼠及其他指標裝置                                           |   |
| ▶ .▲■ 審職                                                | * |
|                                                         |   |

- 3. 請將產品內附的 PCIE DIO 驅動程式光碟片置入光碟機中。
- 4. 滑鼠左鍵雙擊點選裝置管理員中的[PCI 資料擷取以及訊號處理控制器],則會出現 如下圖視窗。

|      | 题朝程式             | 詳細資料  | 資源               |               |        |
|------|------------------|-------|------------------|---------------|--------|
| ?    | PCI 資料描          | 顧取以及訊 | 號處理控制            | 器             |        |
|      | 裝置類型:            | 其     | 他裝置              |               |        |
|      | 製造廠商:            |       | 法辨識              |               |        |
|      | 位置:              | PC    | I 匯流排 2          | ,装置0,函        | 數 0    |
| 沒有若要 | ā為裝置資訊<br>國建找這個裝 | 設定或元素 | 索選取驅動和<br>呈式,請按- | 呈式。<br>─下[更新驅 | 動程式]。  |
|      |                  |       |                  | 更新驅動          | 助程式(U) |

 點選圖中的【更新驅動程式】按鍵,則會出現如下圖視窗,並點選 【瀏覽電腦上的驅動程式軟體(R)】。

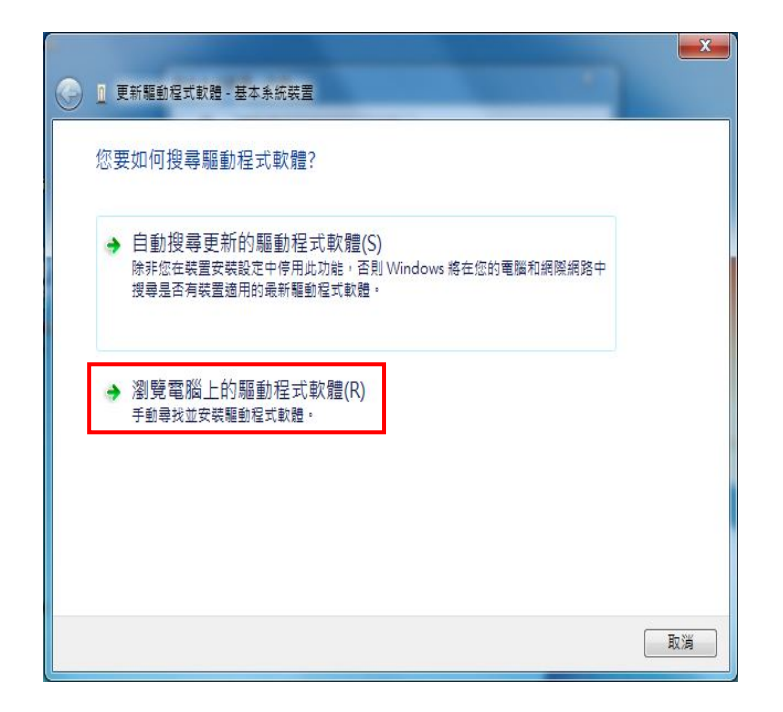

6. 當出現如下圖視窗再點選【瀏覽】, 進入選擇 PCIE DIO 驅動程式實際檔案位置。 例如: PCIE DIO 光碟中的 Drivers\PCIEDIO Drivers 目錄。

| ④ 更新驅動程式軟體 - PCI 資料類取以及訊號處理控制器                                          | × |
|-------------------------------------------------------------------------|---|
| 在您的電腦上瀏覽驅動程式軟體                                                          |   |
| 在此位置搜尋驅動程式軟體:<br>K <u>\PCIEDIO\Driver</u>                               |   |
| → 讓我從電腦上的裝置驅動程式清單中挑選(L)<br>此邊單會顯示已安裝並且與裝置相容的驅動程式軟體,以及與裝置屬於同類別的所有驅動程式軟體。 |   |
| 下一步(N) 取満                                                               |   |

- 7. 然後再按【下一步】進行 PCIE DIO 驅動程式安裝程序。
- 8. 若 PCIE DIO 的驅動程式正確被安裝成功,則出現以下視窗訊息。

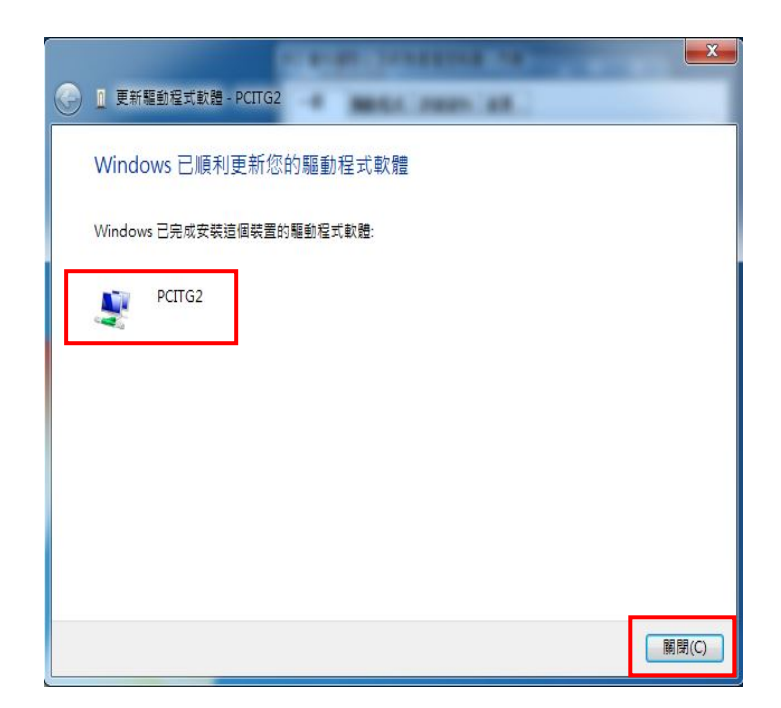

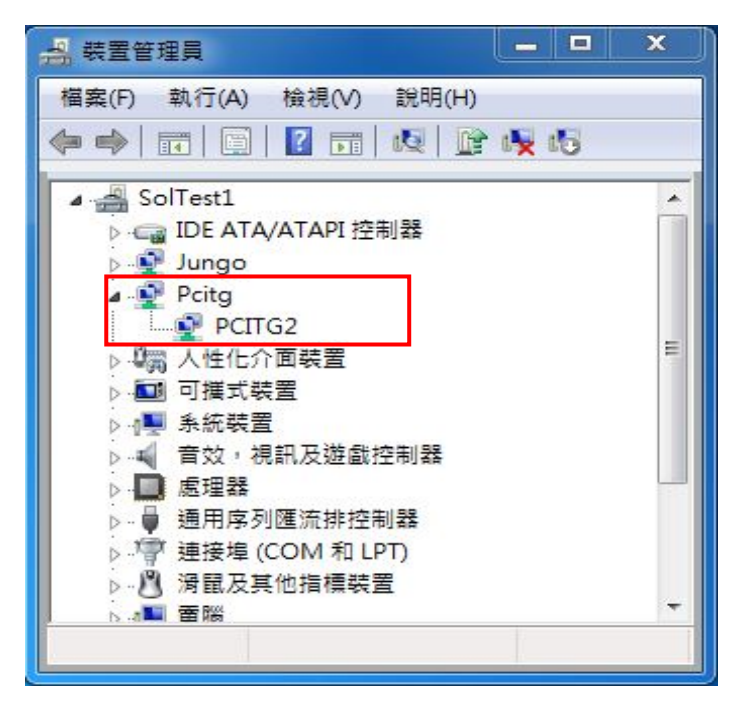

9. PCIE DIO 的驅動程式安裝完成。

5. 軟體安裝及解除

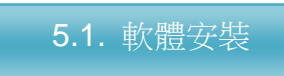

(Microsoft Windows 版)

以下是安裝 PCIE DIO 應用程式的步驟,請按照下列步驟進行:

- 1. 將 PCIE DIO 的光碟片置入光碟機中,進入PCIE DIO\Utility\WinNT 的目錄。
- 選擇適用於 Windows 作業系統的安裝程式
   [PCIEDIOU\_x86\_Setup .exe] 適用於Windows 7 (含)以上 32位元的作業系統。
   [PCIEDIOU\_x64\_Setup .exe] 適用於Windows 7 (含)以上 64位元的作業系統。
- **3**. 雙擊 PCIEDIOU\_xxx\_Setup .exe 進入安裝程序。執行安裝程式後,出現「歡迎」 畫面。

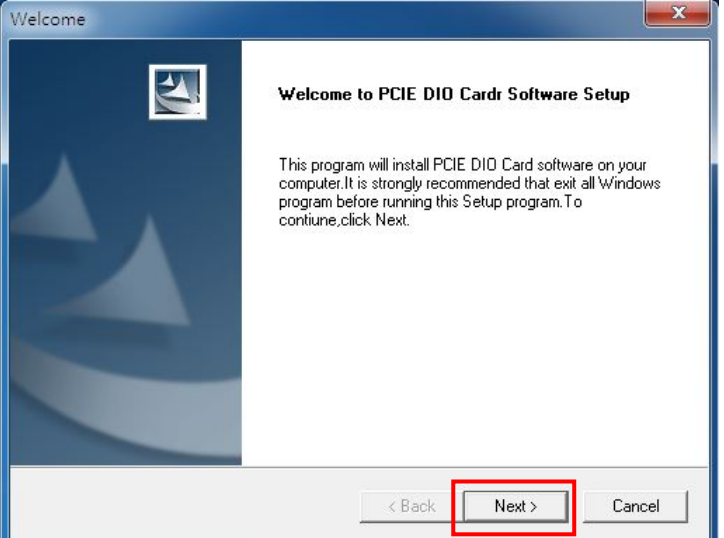

- 4. 按下【Next】按鈕開始安裝,或按下【Cancel】按鈕放棄程式安裝。
- 5. 顯示程式欲安裝路徑位置(※勿更改安裝路徑位置),請直接按【Next】按鈕。

| PCIE DIO card software                                                       |                              | ×                 |
|------------------------------------------------------------------------------|------------------------------|-------------------|
| Choose Destination Location<br>Select folder where Setup will install files. |                              | XX                |
| Setup will install PCIE DIO card software in                                 | the following folder.        |                   |
| To install to this folder, click Next. To install another folder.            | to a different folder, click | Browse and select |
| Destination Folder<br>C:\Program Files\Soliton\PCIE DI0                      |                              | Browse            |
| InstallShield —                                                              | < Back N                     | lext > Cancel     |

Soliton Technologies CO., LTD

6. 選擇【Typical】安裝模式,並按【Next】按鈕。

| Setup Type<br>Select the Setu | rtware                                                                              |
|-------------------------------|-------------------------------------------------------------------------------------|
| Click the type (              | of Setup you prefer, then click Next.                                               |
| <ul> <li>Typical</li> </ul>   | Program will be installed with the most common options. Recommended for most users. |
| C Compact                     | Program will be installed with minimum required options.                            |
| C Custom                      | You may choose the options you want to install. Recommended for advanced<br>users.  |
| InstallShield                 | < Back Next > Cancel                                                                |

7. 當出現以下畫面時,表示應用程式已安裝完成,請按【OK】按鈕關閉安裝程式。

| Setup Complete                                                                                                    |
|----------------------------------------------------------------------------------------------------|
| Setup has finished copying the PCIE DIO Card software to your<br>computer.<br>Choose one of following options and click OK to finish setup . |
| C Yes, I want to restart my computer now.                                                                                                    |
| No, I will restart my computer later.                                                                                                    |
| ОК                                                                                                    |

8. 程式安裝完成後,會於桌面上建立 PCIEDIOU 應用程式之捷徑及圖示。

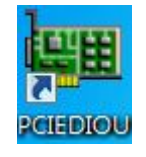

9. 當欲使用 PCIE DIO 應用程式時,直接點選桌面捷徑圖示 PCIEDIOU 程式或進入 預設路徑(C:\Program Files\Soliton\PCIE DIO\ Utility) 點選 PCIEDIOU.exe 程式。

#### 備註:

- 【 範例程式的軟體安裝 】
- 1. 將 PCIE DIO 的光碟片置入光碟機中,進入PCIE DIO \Example Code 目錄。
- 2. 將光碟片內所提供的範例程式目錄直接複製至硬碟中。
- 3. 然後再開啟檔案範例程式原始碼,重新編譯(Compiler)即可產生執行檔。
- 4. PCIEDIO DLL 的使用說明文件,請參閱 PCIEDIO DLL V1x.pdf。

Soliton Technologies CO., LTD PCIE DIO User Manual

當欲解除系統已安裝的PCIE DIO 應用軟體時,請點選控制台的【新增 / 移除程式】或 【程式集-解除安裝程式】下的【PCIE DIO card software 】軟體名稱,即可反安裝程式。

解除安裝 PCIE DIO 應用軟體的步驟如下:

- 1. 進入控制台及點選【解除安裝程式】,然後再點選【PCIE DIO card software】
- 2. 當點選移除程式後,出現以下訊息視窗時,點選【Remove】→【Next】。

| InstallShield W            | izard                                                                                                    |
|----------------------------|----------------------------------------------------------------------------------------------------|
| Welcome<br>Modify, repa    | ir, or remove the program.                                                                                                    |
| Welcome to<br>modify the c | the PCIE DIO card software Setup Maintenance program. This program lets you<br>urrent installation. Click one of the options below. |
|                            | Select new program components to add or select currently installed<br>components to remove.                                         |
| ⊂ Repair                   | Reinstall all program components installed by the previous setup.                                                                   |
| © Remove                   | Remove all installed components.                                                                                                    |
| in recent of fold          | K Back Next > Cancel                                                                                                    |

3. 當出現以下訊息視窗,再點選【確定(Y)】按鈕。

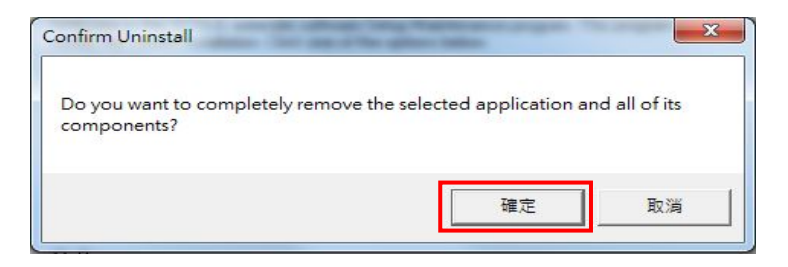

4. 出現以下訊息視窗,表示已成功反安裝PCIE DIO 的程式,然後再點選【OK】 按鈕,完成及關閉軟體解除安裝程式。

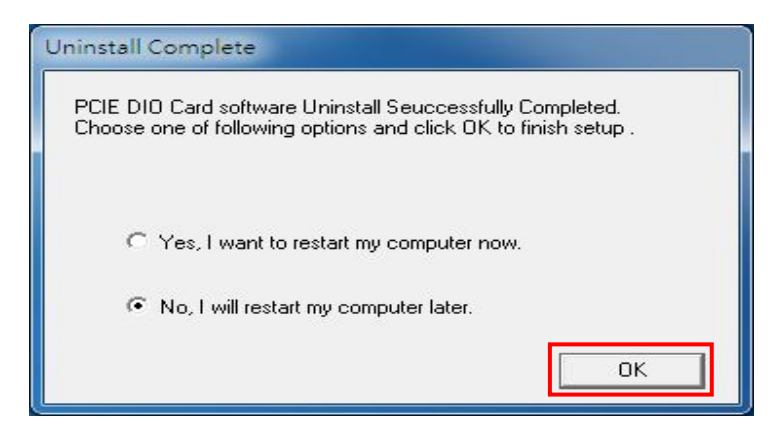

#### 6. 軟體介紹

## 6.1. 應用程式介紹

【啟動 PCIEDIOU 應用程式】

當 PCIE DIO 的軟體安裝完成後,其會於桌面上建立一捷徑圖示,請點選捷徑 【PCIEDIOU】即可開啟程式。若無法於桌面找到捷徑圖示也可執行下列路徑的檔案來 啟動程式 C:\Program Files\Soliton\PCIE DIO\Utility 點選 PCIEDIOU.exe 程式。 PCIE DIO 的軟體只適用於 Microsoft WINDOWS 7 (含)以上版本,其【程式主操作視窗】 視窗畫面如下:

【主程式操作視窗】

| 0                                                | 1 2                                             | 3 1 2                             |
|--------------------------------------------------|-------------------------------------------------|-----------------------------------|
| igital IO Port 1                                 | ( 36 )                                          |                                   |
| IO Mode                                          | IO Port                                         | Write bit<br>D7 D0                |
| Output                                           | Port A                                          | Read Byte (Hex)                   |
|                                                  | O Port B                                        | INPUT : Read                      |
| 🔘 Input                                          | O Port C                                        | Write Byte (Hex) OUTPUT: 00 Write |
| essage box (                                     | double click to                                 | dean )                            |
| oliton Technol<br>CIE DIO Card<br>elected IO Por | ogies CO. LTD.<br>found on the s<br>t 1 ( J6 ). | ystem.                            |

- 【 主程式視窗功能介紹 】
- (A) Select PCIE DIO Card ID

於一片或多片 PCIE DIO 卡安裝在同一部電腦系統上時,用於顯示 PCIE DIO 卡的索引編號以便提供選擇控制及使用。

若是為可使用中的 PCIE DIO 卡,將呈現[紅框白底黑字]的顯示樣式。

(B) Select IO Port

PCIE DIO 卡有 48 組的 I/O 控制訊號腳可提供使用,其分別分布於硬體的 J6 及 J8 接頭的排針座上, 其 J6 或 J8 接頭上各有 24 組 I/O。 當欲使用其 I/O功能時,可點選視窗中的 [1] 功能按鍵切換控制權至 J6 的24 組I/O 腳或 [2] 功能按鍵切換控制權至 J8 的24 組 I/O 腳。

Soliton Technologies CO., LTD

預設值於程式開啟時,設定 I/O 功能控制權於[1] 功能按鍵的J6 的24 組 I/O 腳上。使用中的 IO Port,將呈現[ 紅框白底黑字]的顯示樣式。

(C) Digital I/O Port 1 (J6) 或 Digital I/O Port 2 (J8) 用於提示及顯示目前 I/O 控制權在J6 或J8 的24 組 I/O 訊號腳上。

| IO Mode | IO Port       | Write bit<br>D7 D0                 | IO Mode                    | IO Port       | Write bit<br>D7 DC                   |
|---------|---------------|------------------------------------|----------------------------|---------------|--------------------------------------|
| Output  | Port A Port B | Read Byte (Hex)                    | <ul> <li>Output</li> </ul> | Port A Port B | Read Byte (Hex) INPUT: Read          |
| 🖱 Input | 🕐 Port C      | Write Byte (Hex) OUTPUT: 0x0 Write | 🖱 Input                    | 🕐 Port C      | Write Byte (Hex ) OUTPUT : 0x0 Write |

#### (D) IO Mode

提供點選設定 I/O 控制模式為 Output (輸出) 或 Input (輸入)。

(E) IO Port
 提供點選設定設定欲控制的 I/O Port 各分為如下:
 Port A 的 PA [7:0] - 8 組 I/O 訊號腳
 Port B 的 PB [7:0] - 8 組 I/O 訊號腳
 Port C 的 PC [7:0] - 8 組 I/O 訊號腳

| 0  | Output |
|----|--------|
| 0  | Input  |
| 10 | Port   |
| 0  | Port A |
|    |        |
| 0  | PortB  |

IO Mode

(F) Write bit

提供 Byte Data 的單獨設定輸出[7:0] 位元的訊號控制。 有核選 – 送出 3.3V (H) 的訊號。 無核選 – 送出 0V (L) 的訊號。

| D7 |   |   |   |   |   |   | DO |
|----|---|---|---|---|---|---|----|
| m  | m | 面 | 面 | E | m | m | m  |

(G) Read Byte (Hex)
提供讀取 Port A 或 Port B 或 Port C 的 Byte 資料數據。
PA[7:0] – Byte 資料數據(16 進位值)。
PB[7:0] – Byte 資料數據(16 進位值)。
PC[7:0] – Byte 資料數據(16 進位值)。
當按下[Read]功能鍵,讀回 Byte 資料數據。

| Read Byte (Hex) |      |
|-----------------|------|
| INPUT :         | Read |
| INPUT :         | Read |

# (H) Write Byte (Hex) 提供輸出 Port A 或 Port B 或 Port C 的 Byte 資料數據。 PA [7:0] – Byte 資料數據(16 進位值)。 PB [7:0] – Byte 資料數據(16 進位值)。 PC [7:0] – Byte資料數據(16 進位值)。 當按下[Write] 功能鍵,送出Byte 資料數據。

Write

(I) Message box ( double click to clean ) :

> 顯示及提示 PCIE DIO 使用的狀態。其任何正常或不正常的動作訊息,均會顯 示於此視窗中提供檢視。

備註:於此訊息視窗範圍內,於滑鼠左鍵連續按(點)兩下,就可清除視窗中已 顯示的文字內容。

(J) [X] 功能鍵 : 點選 🔯 按鍵關閉主程式。

#### 7. 注意事項與故障排除

【注意事項】

- 確認系統中 PCI DIO 裝置的驅動程式是否已正確被安裝 ?
   點選控制台→ 系統 → 硬體 → 裝置管理員,檢視裝置的驅動程式是否已正確安 裝且不可有驚嘆號的訊息。
- 2. 若作業系統為 Windows 7(含)以上系統, (1) 使用者權限必須為[系統管理員]、
  - (2) 將UAC (User Account Control) 使用者帳戶控制設定的功能需設定為[不要通
  - 知]型態,否則將會造成 PCIEDIOU 程式無法的正常動作.關閉方法請看下圖。

| 0-8    | 2. 控制台             | 、 使用者帳戶和家庭安全 、 使用者帳戶                                      |   |
|--------|--------------------|-----------------------------------------------------------|---|
| · 使用者帳 | ●控制設定              |                                                           | x |
| 選擇電應   | 腦變更的通              | 知時機                                                       | ŕ |
| 使用者帳用  | ●控制可協助防<br>者帳戶控制設定 | 5止可能有害的程式變更您的電腦。<br>E的詳細資訊                                |   |
| 一律通    | <u>■</u> 矢口        |                                                           |   |
| -      | -                  | 發生下列狀況時,不要通知<br>我:                                        | = |
|        | _                  | <ul> <li>程式嘗試安裝軟體或變<br/>更我的電腦</li> </ul>                  |   |
|        |                    | <ul> <li>我變更 Windows 設定</li> <li>一、二、法法住田、口友大你</li> </ul> |   |
| -      | _                  | 不建議使用。只有在您<br>需要使用的程式因為不<br>支援使用者帳戶控制而                    |   |
|        |                    | 無法通過 Windows 7<br>認證時,才建護選擇此<br>百中.                       |   |
| 不要通    | <b>直</b> 知         |                                                           | - |
|        |                    | 😗 確定 取消                                                   |   |

【故障排除】

於執行 PCIEDIOU 應用程式後,出現 No PCIE DIO Card Found On System!訊息。 請依以下程序檢查及設定:

- 1. PCIE DIO卡的軟硬體尚未正確安裝設定所導致,請檢查:
  - (A) 檢視 PCIE DIO 是否已安裝於主機板上?
  - (B) 檢視裝置管理員中 PCIE DIO 的驅動程式是否已被正確安裝或停用? 如以下紅框範例圖所示:

| 🔒 裝置管理員                                 | ×    |
|-----------------------------------------|------|
| 檔案(F) 執行(A) 檢視(V) 說明(H)                 |      |
|                                         |      |
| SolTest1                                |      |
| ▷ - Can IDE ATA/ATAPI 控制器               | - 57 |
| Jungo                                   |      |
| Pcitg                                   |      |
| PCIIG2                                  | =    |
|                                         |      |
|                                         |      |
| ▶ 看效,視訊及遊戲控制器                           |      |
| ▶ 🛄 處理器                                 |      |
| ▶ - 🟺 通用序列匯流排控制器                        |      |
| ▷ / / · · / · · · · · · · · · · · · · · |      |
| ▶                                       | -    |
|                                         |      |
|                                         |      |

#### 9. 連絡方式

- 關於 PCIE DIO 使用上如有任何問題,可先至汛捷科技網址查詢或歡迎來電詢問。
- 網址: http://www.soliton.com.tw
- 電話:+886(0)3-656-6996
- 傳真:+886(0)3-656-6883